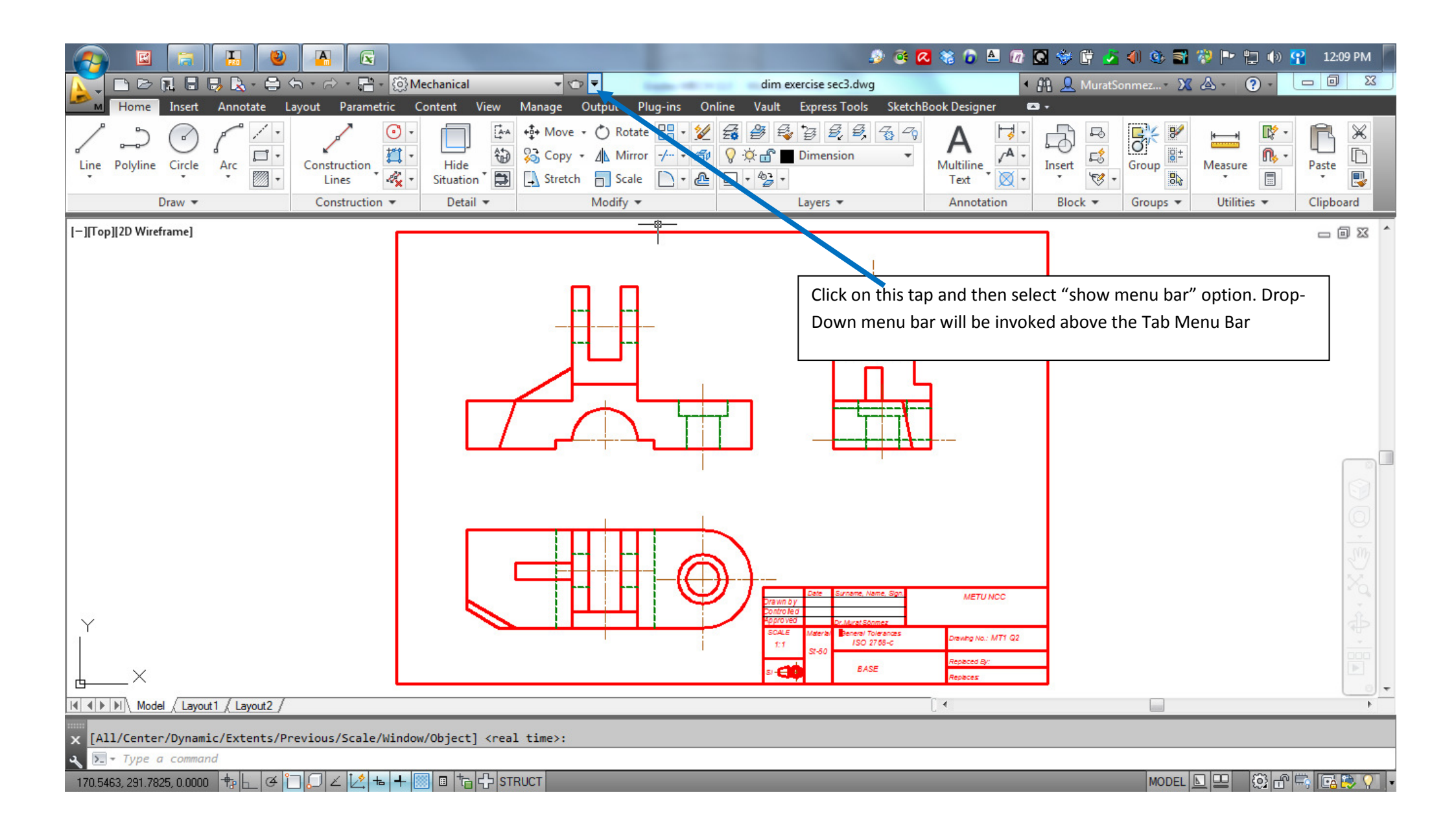

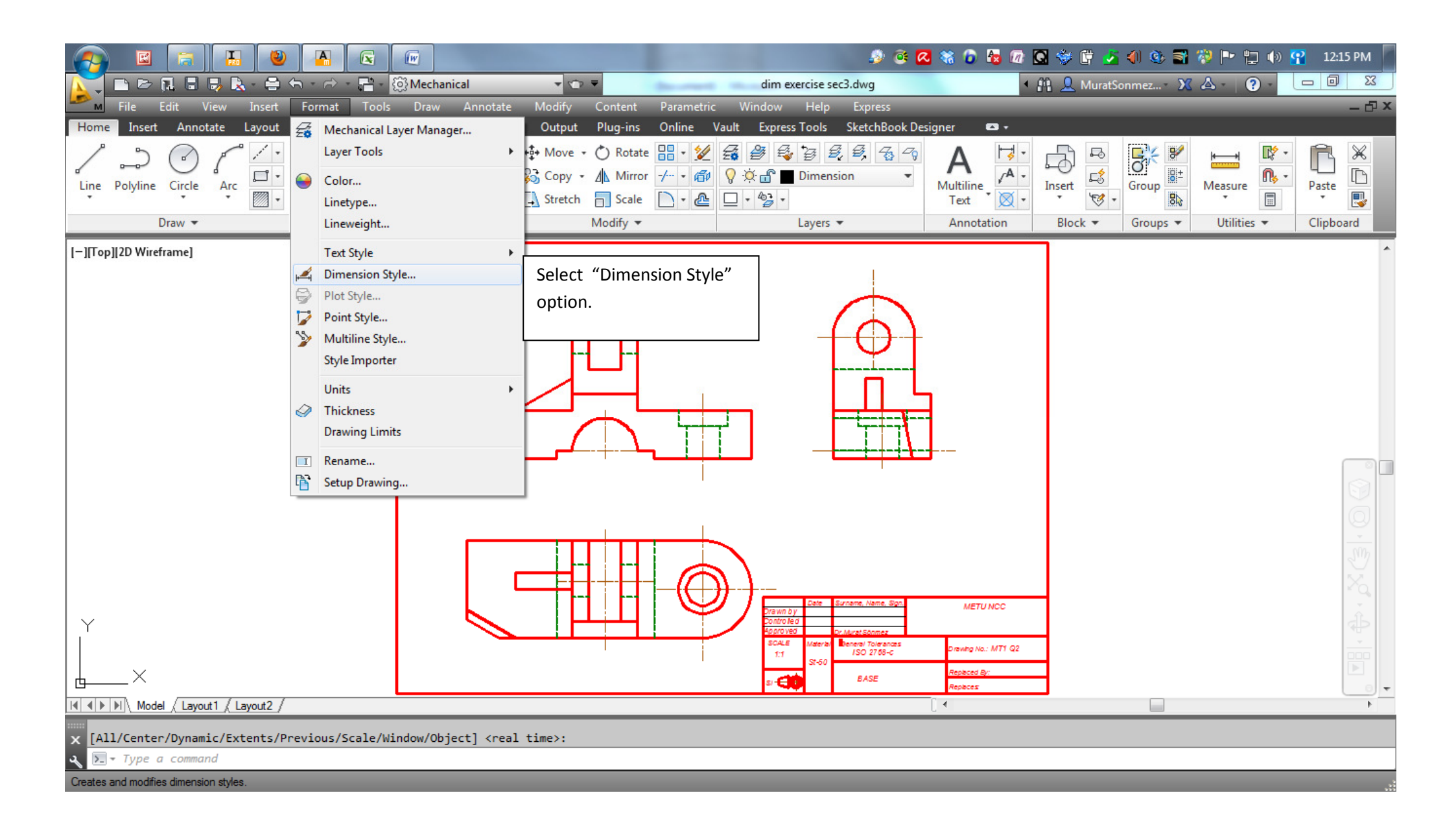

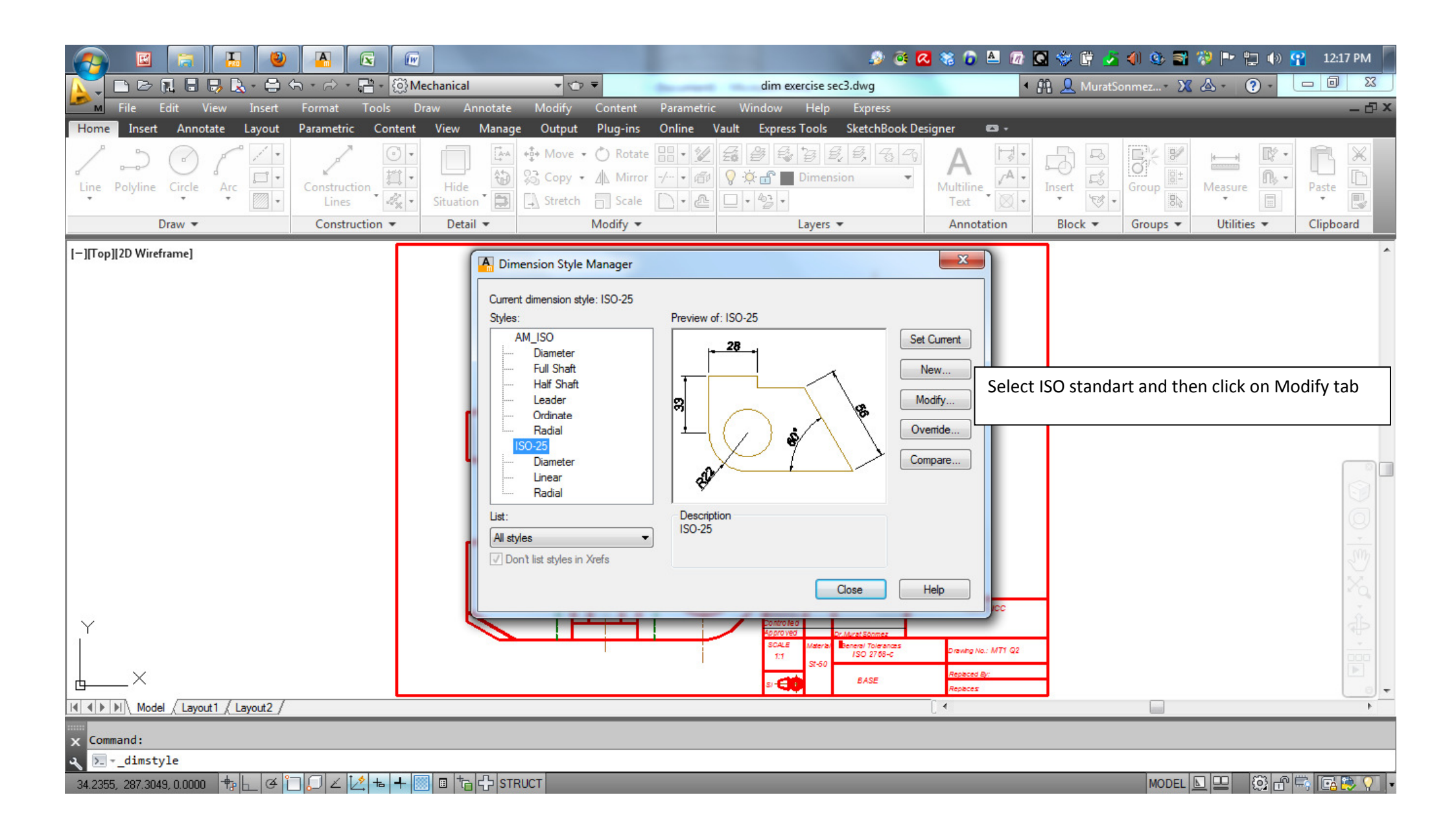

| A      A     A  A     A     A | W                                                                                                    | <b>9</b>                                                                                                    | i 🕰 😵 🔓 💀 🖸        | 🗇 🛱 🍝 🌗 🕸 🗃 🐐                      | 👂 🖿 ݓ 🚸 😭 12:19 PM 📗 |
|----------------------------------------------------------------------------------------------------|----------------------------------------------------------------------------------------------------|----------------------------------------------------------------------------------------------------|--------------------|------------------------------------|----------------------|
|                                                                                                    | Mechanical 🗸 🐨 🔻                                                                                                    | dim exercise sec3.dwg                                                                                                    | < 84               | 🖁 👤 MuratSonmez 🛪 🗶 d              |                      |
| File Edit View Insert Format Tools                                                                                                    | Draw Annotate Modify Content                                                                                                    | Parametric Window Help Express                                                                                                    |                    |                                    | - @ ×                |
| Home Insert Annotate Layout Parametric Conter                                                                                                    | it View Manage Output Plug-ins                                                                                                    | Online Vault Express Tools SketchBo                                                                                                    | ook Designer 🛛 🕶 🗸 |                                    |                      |
| Line Polyline Circle Arc Construction<br>Draw • Construction •<br>[-][Top][2D Wireframe]                                                                                                    | Modify Dimension Style: ISO-25 Unes Symbols and Arrows Text Fit Dimension lines Color: Uneveight: ByLayer Uneweight: ByLayer Extend beyond ticks: Baseline spacing: 10 Suppress: Dim line 1 Dim | Primary Units Attemate Units Tolerances                                                                                                |                    | Insert<br>▼<br>Block ▼<br>Groups ▼ | Measure              |
|                                                                                                    | Extension lines<br>Color: ByLayer<br>Linetype ext line 1: ByLayer<br>Linetype ext line 2: ByLayer<br>Lineweight: ByLayer<br>Suppress: Ext line 1 Ext l                                          | <ul> <li>Extend beyond dim lines: 2</li> <li>Offset from origin: 2</li> <li>Fixed length extension lines</li> <li>Length: 1</li> </ul> |                    |                                    | · \$2, (2)           |
| Y<br>X<br>[4] 4] > [4] Model (Layout1 ( Layout2 /                                                                                                    |                                                                                                    | OK Cancel                                                                                                    | Help MTT G2        |                                    |                      |
| X Command:                                                                                                    |                                                                                                    |                                                                                                    |                    |                                    |                      |
| ∢ 🚬dimstyle                                                                                                    |                                                                                                    |                                                                                                    |                    |                                    |                      |
| 34.2355, 287.3049, 0.0000 💠 占 🍊 🗍 💭 🗹 🖄 ь 🕂                                                                                                    |                                                                                                    |                                                                                                    |                    | MODEL 📐                            | 😐 🕲 🗗 🛱 🖬 😨 🖓 🗸 🔹    |

|                                                                             |                                                                                                    | l 🗿 🍀 💁 🤨 🍭                                                                                                    | 🖥 🐼 😒 🛱 🛃 🌒 🌚 🗃 🦃 🏴 🏪 🌗 🚰 12:19 PM 📕                                                                                                    |
|-----------------------------------------------------------------------------|----------------------------------------------------------------------------------------------------|----------------------------------------------------------------------------------------------------|----------------------------------------------------------------------------------------------------|
|                                                                             | chanical 🗸 🐨 🔻                                                                                                    | dim exercise sec3.dwg                                                                                                    | 🔹 🏦 👤 MuratSonmez + 🔀 🛆 + 🛛 😨 🛛 🛛 🛛                                                                                                    |
| File Edit View Insert Format Tools Dr                                       | aw Annotate Modify Content Para                                                                                                    | metric Window Help Express                                                                                                    | - 윤×                                                                                                    |
| Home Insert Annotate Layout Parametric Content                              | View Manage Output Plug-ins Onlir                                                                                                    | ne Vault Express Tools SketchBook Designer 🕿                                                                                                    |                                                                                                    |
| Line Polyline Circle Arc<br>Draw • Construction •<br>[-][Top][2D Wireframe] | Modify Dimension Style: ISO-25                                                                                                    | nary Units Atemate Units Tolerances                                                                                                    | Image: Comparison of the state of the state of the s |
| Y X                                                                         | Second:<br>Closed filled<br>Leader:<br>Closed filled<br>Arrow size:<br>3<br>Center marks<br>None<br>Mark<br>Mark<br>Line<br>Dimension Break<br>Break size:<br>3.75<br>V | Arc length symbol<br>Preceding dimension text<br>Above dimension text<br>Above dimension text<br>Above dimension text<br>None<br>Radius jog dimension<br>Jog angle: 45<br>Linear jog dimension<br>Jog height factor:<br>1.5 Text height<br>OK Cancel Help |                                                                                                    |
| II I Model / Layout1 / Layout2 /                                            |                                                                                                    | [ •                                                                                                    |                                                                                                    |
| x Command:                                                                  |                                                                                                    |                                                                                                    |                                                                                                    |
| ∢ <mark>&gt;dimstyle</mark>                                                 |                                                                                                    |                                                                                                    |                                                                                                    |
| 34.2355, 287.3049, 0.0000 🕂 h 🖌 🍊 🗂 💭 🗹 🛃 📥 🕂 🧾                             |                                                                                                    |                                                                                                    | MODEL 🔽 🖳 💮 🔐 🧰 🖓 🗸                                                                                                    |

|                                                |                                                                                                    | ) # 🔊 🧕 🍕                                                                                                    | 🙆 🚇 🕼 🚭 🛱 🏂 🌗 🌚 🗃 🦃 🖿 🏪 🌗 💁 12:20 РМ 📕                                                                                                    |
|------------------------------------------------|----------------------------------------------------------------------------------------------------|----------------------------------------------------------------------------------------------------|----------------------------------------------------------------------------------------------------|
| M 🖂 🕞 🖬 🖶 🖶 - 🚍 - 🖓 - 🚍 - 🚳                    | echanical 🔹 🐨 🔻                                                                                                    | dim exercise sec3.dwg                                                                                                    | ・ 許 🔔 MuratSonmez * 💥 🍐 * ③ * 🗖 🗖 🐹                                                                                                    |
| File Edit View Insert Format Tools             | raw Annotate Modify Content                                                                                                    | Parametric Window Help Express                                                                                                    | - 윤 ×                                                                                                    |
| Home Insert Annotate Layout Parametric Content | View Manage Output Plug-ins                                                                                                    | Online Vault Express Tools SketchBook Designer                                                                                                    |                                                                                                    |
| Line Polyline Circle Arc Construction          | Modify Dimension Style: ISO-25                                                                                                    | Primary Units Alternate Units Tolerances                                                                                                    | Image: A topological conduction       Image: A topological conduction       Image: A topological conduction |
| [-][Top][2D Wireframe]                         | Text appearance         Text style:       Standard         Text color:       ByLayer         Fill color:       None         Text height:       5         Fraction height scale:       1         Draw frame around text       1         Text placement       Vertical:         Vertical:       Above         Horizontal:       Centered         View Direction:       Left-to-Right         Offset from dim line:       1 | Image: Second state     Image: Second state        Image: Second state |                                                                                                    |
| I∢ ∢ ▶ ▶ Model / Layout1 / Layout2 /           |                                                                                                    | [ •                                                                                                    |                                                                                                    |
| <pre>x Command:</pre>                          |                                                                                                    |                                                                                                    |                                                                                                    |

| A      A     A             | (W)                                                                                                    | ) 🛃 🚯 🐲 🔊 🤹                                                                                                    | a 🖸 🐳 🛱 🏂 🜗 🌚 🗃 🎲 🏴 🏪 🌗 🚰 12:21 PM 📕   |
|----------------------------------------------------------------------------------------------------|----------------------------------------------------------------------------------------------------|----------------------------------------------------------------------------------------------------|----------------------------------------|
|                                                                                                    | ටුිMechanical 🔹 🗢 ₹                                                                                                    | dim exercise sec3.dwg                                                                                                    | < 件 L MuratSonmez マ X ▲ マ ? マ □ 回 X /  |
| File Edit View Insert Format Tools                                                                                                    | Draw Annotate Modify Content                                                                                                    | Parametric Window Help Express                                                                                                    | _ @ X                                  |
| Home Insert Annotate Layout Parametric Con                                                                                                    | tent View Manage Output Plug-ins                                                                                                    | Online Vault Express Tools SketchBook Designer 📼 🗸                                                                                                    |                                        |
| Home Insert Annotate Layout Parametric Con<br>Image: Construction Construction Constructin Construction Construction Construction Constru | tent       View       Manage       Output       Plug-ins         Image       Image       Output       Plug-ins         Image       Image       Image       Output       Plug-ins         Image       Image       Image       Image       Image         Image       Symbols and Arrows       Text       Fit         Image       Symbols and Arrows       Text       Fit         Image       Junear dimensions       Image       Image         Image       Symbols and Arrows       Text       Fit         Image       Junear dimensions       Image       Image         Image       Symbols and Arrows       Text       Fit         Image       Symbols and Arrows       Text       Fit         Image       Image       Image       Image       Image         Image       Image       Image       Image       Image       Image         Image       Sub-units factor:       Image       Image       Image       Image       Image         Image       Sub-units factor:       Image       Image       Image       Image       Image       Image       Image       Image       Image       Image       Image       Im | Online       Vault       Express Tools       SketchBook Designer         Primary Units       Atemate Units       Tolerances         Image: Construction of the dimensions       If the decimal part of the dimensions         Image: Construction of the dimensions       Image: Construction of the dimensions         Image: Construction of the dimensions       Image: Construction of the dimensions         Image: Construction of the dimensions       Image: Construction of the dimensions         Image: Construction of the dimensions       Image: Construction of the dimensions         Image: Construction of the dimension of the dimension of | Block • Groups • Utilities • Clipboard |
|                                                                                                    |                                                                                                    | EASE FOR                                                                                                    |                                        |
|                                                                                                    |                                                                                                    | S/ Replaces                                                                                                    |                                        |
|                                                                                                    |                                                                                                    | L ·                                                                                                    |                                        |
| X Command:                                                                                                    |                                                                                                    |                                                                                                    |                                        |
| ✓ Edimstyle                                                                                                    |                                                                                                    |                                                                                                    |                                        |
| 34.2355, 287.3049, 0.0000 🕂 🗛 🗠 🍊 🗋 💭 🗹 💆 ե                                                                                                    |                                                                                                    |                                                                                                    | MODEL 🔽 🖳 🛱 🛱 🛱 🔂 🗸 🔻                  |

| A      A      A     A |                                                                                                    | 🔊 🔅 🙆 📽 🕞 😼 🕼 💽 👙 🛱 🎩 🜗 🥸 🗃 🖗 🖿 🏪 🚸 🧛 12:24 PM                                                                                                    |
|----------------------------------------------------------------------------------------------------|----------------------------------------------------------------------------------------------------|----------------------------------------------------------------------------------------------------|
| 💦 🗈 🖻 🖬 🖶 💺 - 🖨 - 🖓 - 🚍 - 🕅 I                                                                                                    | Aechanical 🔹 🗢 🔻                                                                                                    | dim exercise sec3.dwg 🔸 🏦 👤 MuratSonmez 🐹 💩 - 😧 - 🗖 🗔 🐹                                                                                                    |
| File Edit View Insert Format Tools                                                                                                    | Draw Annotate Modify Content Parar                                                                                                    | metric Window Help Express — 🗗                                                                                                    |
| Home Insert Annotate Layout Parametric Conten                                                                                                    | : View Manage Output Plug-ins Onlir                                                                                                    | ne Vault Express Tools SketchBook Designer 📼 🕶                                                                                                    |
| Line Polyline Circle Arc                                                                                                    | Modify Dimension Style: ISO-25                                                                                                    | Image: Sector of the sector of the sector |
|                                                                                                    | Tolerance format                                                                                                    |                                                                                                    |
| [-][Top][2D Wireframe]                                                                                                    | Method:       None         Precision       0         Upper value:       0         Lower value:       0         Scaling for height:       1         Vertical position:       Bottom         Tolerance alignment       Align decimal separators <ul> <li>Align operational symbols</li> </ul> Zero suppression             Leading         V 0 feet | Image: Nothing to change on "Alternate Units" and "Tolerance" windows. Click on OK tab and turn back to the 1st dialog.                                                                                                    |
|                                                                                                    |                                                                                                    |                                                                                                    |
|                                                                                                    |                                                                                                    |                                                                                                    |
|                                                                                                    |                                                                                                    |                                                                                                    |
| X Command:                                                                                                    |                                                                                                    |                                                                                                    |
| ▲ >                                                                                                    |                                                                                                    |                                                                                                    |
| 34.2355, 287.3049, 0.0000 🕂 🗠 🖉 🏳 🂭 🖌 🟒 📥 🕂                                                                                                    |                                                                                                    | MODEL 💵 🖾 🛱 🛱 🛱 🛱                                                                                                    |

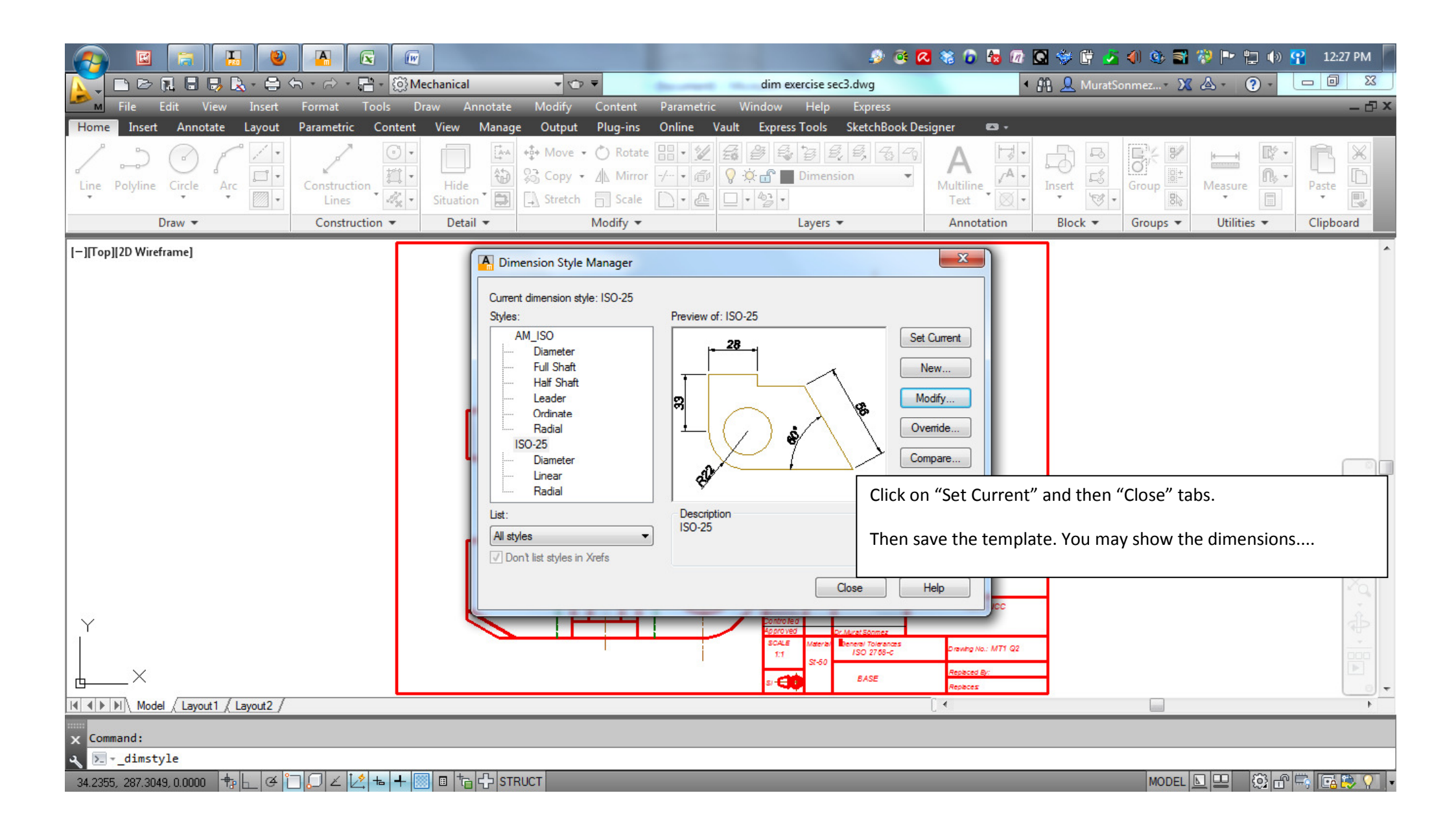